## PHP 7.1 (x64) auf Server 2008 (64bit) IIS 7.5 installieren PHP 7.1 (x64) auf Server 2012 (64bit) IIS 8.0 installieren

## Vorraussetzungen

Die Vorraussetzungen für diese Anleitung sind:

- ein komplett installierter IIS-Server Version 7.5/8.0 (inklusive CGI-Erweiterung, Standard- und Windows-Authentifizierung),
- die 64bit-Version von PHP 7.1 als ZIP-Archiv,
- das passende Microsoft C++-Modul (siehe Zitat).

## PHP Installieren

Entpacken Sie das PHP-ZIP-Archiv in das Verzeichnis **c:\inetpub\php** und fügen Sie dem Verzeichnis die Sicherheitsgruppe **IIS\_IUSRS** hinzu (Lesen, Ändern). Die Ini-Datei **php.ini-production** nennen Sie in **php.ini** um und passen die folgenden Einträge an:

```
short_open_tag = on
max_execution_time = 1200
fastcgi.impersonate = 1
fastcgi.logging = 0
cgi.fix_pathinfo=1
cgi.force redirect = 0
```

(Löschen Sie, falls vorhanden, das Semikolon vor den einzelnen Einträgen.) Anschließend kopieren Sie die modifizierte Datei in das Verzeichnis **c:\windows**.

## **IIS Einstellungen**

- 1. Erstellen Sie in der Standardwebsite das virtuelle Verzeichnis **mesax**. (Hinweis: Auf dem "echten" Verzeichnis **mesax** muss der **Benutzer** Leserechte haben.)
- Fügen Sie PHP als Modulzuordnung hinzu: mesax → Handlerzuordnungen → Modulzuordnung hinzufügen (Erweiterung: \*.php; Modul: FastCgiModul; Ausführbare Datei: c:\inetpub\php\php-cgi.exe)
- 3. Fügen Sie die index.php als Standarddokumet hinzu: mesax → Standarddokumet → Hinzufügen
- Windows-Authentifizierung für das virtuelle Verzeichnis mesax aktivieren: mesax → Authentifizierung → Windows-Authentifizierung und Anonyme Authentifizierung aktivieren (alle anderen Authentifizierungsarten deaktivieren).